## Como consultar contatos no maxMotorista?

**Requisitos:** 

Possuir maxMotorista.

## Passo a Passo:

Passo 1: Acessar a área administrativa do maxMotorista.

Passo 2: Acessar o menu canto superior esquerdo.

Passo 3: Nas opções que serão apresentadas, clicar na opção Contatos.

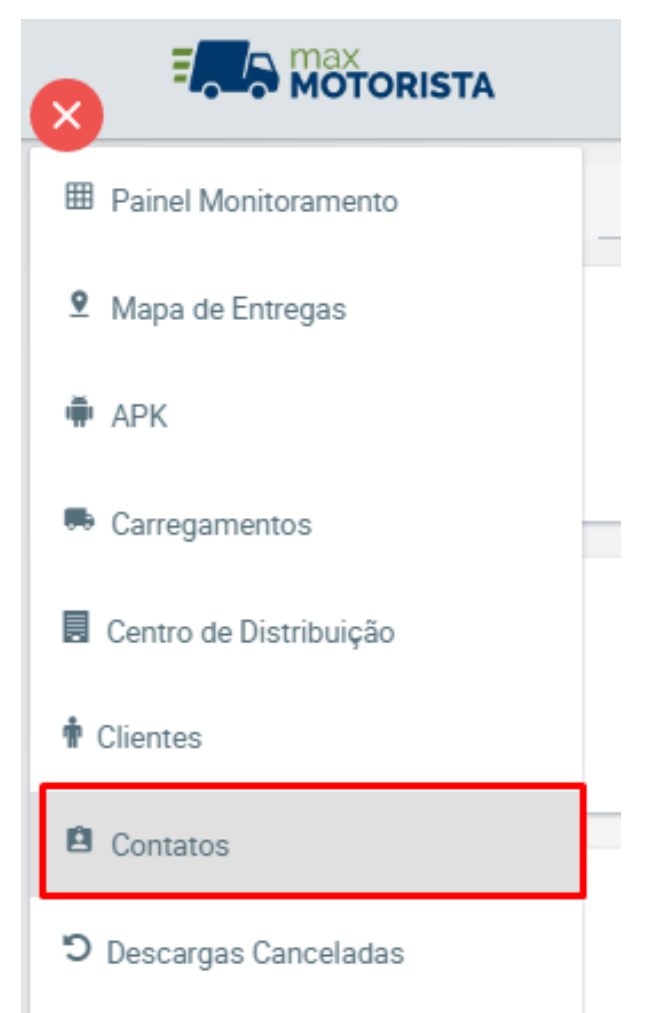

Passo 4: Os campos abaixo podem ser utilizados como filtros:

- Nome: Inserir o nome do contato para pesquisa;
- Cliente: Selecionar o nome do cliente cujos contatos deseja consultar.

Passo 5: Clicar no botão Pesquisar.

| Pesquisar Contatos     |                |           |     |       |
|------------------------|----------------|-----------|-----|-------|
| Nome :                 |                | Cliente : |     | *     |
| Q Pesquisar 🛍 Limpar 🕼 | 🗄 Novo         |           |     |       |
| (1 of 4) 《 〈 2 3 4 〉 》 |                |           |     |       |
| Nome 🛧                 | Telefone 🗢     | Cliente 🗢 | CPF | Ações |
| 222222222              | (22) 2222-2222 | 1         |     |       |

## No botão Novo é possível realizar novos cadastros.

| No | botão | Altea |
|----|-------|-------|

irá abrir a tela abaixo para alear o contato já cadastrado.

| Contato           |                                          |
|-------------------|------------------------------------------|
| Nome :            | 222222222                                |
| Telefone :        | (22) 2222-2222                           |
| CPF :             |                                          |
| 🖹 Salvar 🥎 Voltar |                                          |
| no botão excluir  | , irá eliminar o cadastro deste contato. |

Ainda tem dúvidas? Nos envie uma solicitação